# 西湖论剑2021中国杭州网络安全技能大赛部分Writeup

## 原创

 末初
 ● 于 2021-11-21 12:38:48 发布
 ● 8564 ℃ 收藏 22

 分类专栏:
 CTF\_MISC\_Writeup 文章标签:
 2021西湖论剑

 版权声明:
 本文为博主原创文章,遵循 CC 4.0 BY-SA 版权协议,转载请附上原文出处链接和本声明。

 本文链接:
 https://blog.csdn.net/mochu7777777/article/details/121444273

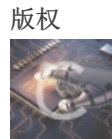

CTF\_MISC\_Writeup 专栏收录该内容

246 篇文章 46 订阅 订阅专栏

文章目录

MISC

真签到

YUSA的小秘密

Yusa的秘密

WEB

灏妹的web

| MISC题目附件请自取                                         |  |
|-----------------------------------------------------|--|
| 链接: https://pan.baidu.com/s/1Hm1VQbeLPnxYLab_XlN2-A |  |
| 提取码: obzz                                           |  |
|                                                     |  |

### **MISC**

真签到

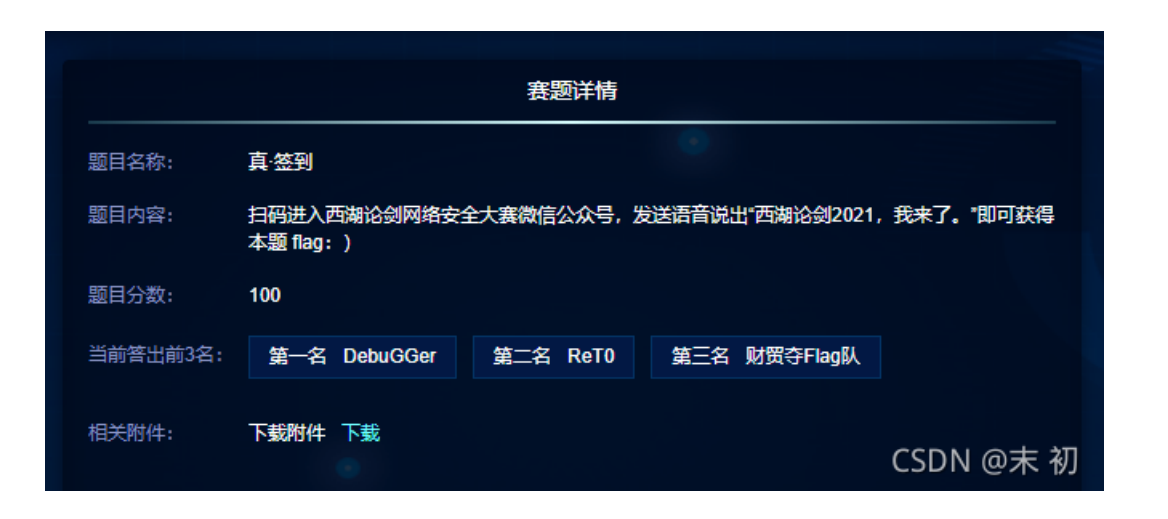

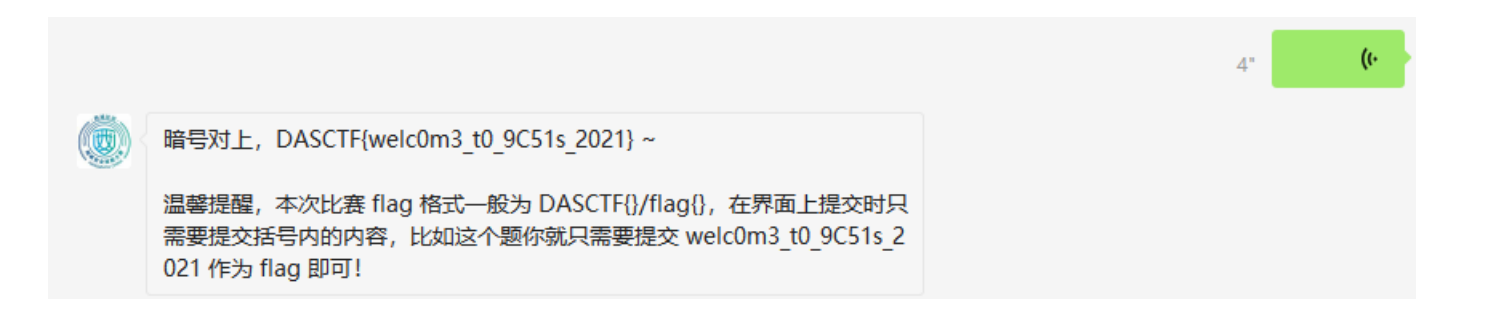

DASCTF{welc0m3\_t0\_9C51s\_2021}

YUSA的小秘密

|          | 2000年1月1日日日日日日日日日日日日日日日日日日日日日日日日日日日日日日日日日 |                |               |           |  |  |  |  |  |  |  |  |  |  |
|----------|-------------------------------------------|----------------|---------------|-----------|--|--|--|--|--|--|--|--|--|--|
| 题目名称:    | YUSA的小秘密                                  |                | •             |           |  |  |  |  |  |  |  |  |  |  |
| 题目内容:    | LSB, 但又不是LSE                              | 3,众所周知不止RGB。yu | sa, 我的yusa,嘿嘿 |           |  |  |  |  |  |  |  |  |  |  |
| 题目分数:    | 100                                       |                |               |           |  |  |  |  |  |  |  |  |  |  |
| 当前答出前3名: | 第一名 H4F                                   | 第二名 南门辣子鸡      | 第三名 0x401     |           |  |  |  |  |  |  |  |  |  |  |
| 相关附件:    | "YUSA的小秘密"的                               | 题目附件 下载        |               | CSDN @末 初 |  |  |  |  |  |  |  |  |  |  |

使用Stegsolve打开调整通道可以发现藏有flag;但是被干扰倒是无法看清 搜索引擎查阅资料发现题目这里指的是一种叫 YCrCb 颜色编码模型

炜

jackwang 院士 2006-12-22 22:43:00 评分

🕑 2楼

问 另外请问:

支持ITU601的YCbCr4:2:2格式与普通的YCbCr4:2:2格式有什么区别?

小弟刚刚涉及这些概念,请大侠指点!

答 1: 详细介绍一下YUV(也称YCrCb)是被欧洲电视系统所采用的一种颜色编码方法(属于PAL制式)。YUV主要用于优化彩色视频信号的传输,使其向后兼容老式黑白电视。与RGB视频信号传输相比,它最大的优点在于只占用极少的带宽,而RGB要求三个独立的视频信号同时传输。

在YUV中, "Y"代表明亮度(Luminance或Luma),也就是灰阶值;而"U"和"V"表示的则是色度(Chrominance或Chroma),作用是描述影像色彩及饱和度,用于指定像素的颜色。"亮度"是通过RGB输入信号来创建的,方法是将RGB信号的特定部分叠加到一起。

"色度"则定义了颜色的两个方面——色调与饱和度,分别用Cr和Cb来表示。其中,Cr反映了 RGB输入信号红色部分与RGB信号亮度值之间的差异,而Cb反映的是RGB输入信号蓝色部分与R GB信号亮度值之间的差异,此即所谓的色差信号,也就是我们常说的分量信号(Y、R-Y、B-Y)。

在专业领域了, "Y CB CR"表示数字色差信号而不是模拟色差信号。色差信号Y,R-Y,B-Y信 号一般通称为Y, Cr,Cb; 习惯上Y,Cr,Cb为数字(PCM)的色差信号,模拟的色差信号则称Y,Pr,Pb, 所以我们常在DVD Player的内部看到Y,Cr,Cb而在DVD Player的外部看到色差输出标示为Y,Pr,P b或YUV; YUV则是在欧洲电视系统PAL中的色差信号的通称,包含数字及模拟的色差信号都称 YUV,所以当您看到YUV时您就要联想到它是PAL系统中的Y,R-Y,B-Y信号,它可能是数字(PC M)的YUV,也可能是模拟的YUV。答 2:也就是说是模拟和数字的区别了在习惯上有所区别: "习惯上Y,Cr,Cb为数字(PCM)的色差信号,模拟的色差信号则称Y,Pr,Pb,所以我们常在DVD Pl ayer的内部看到Y,Cr,Cb而在DVD Player的外部看到色差输出标示为Y,Pr,Pb或YUV;"

#### 实际上可能一样:

"YUV则是在欧洲电视系统PAL中的色差信号的通称,包含数字及模拟的色差信号都称YUV, 所以当您看到YUV时您就要联想到它是PAL系统中的Y,R-Y,B-Y信号,它可能是数字(PCM)的 YUV,也可能是模拟的YUV。"

谢谢雷风! 祝您新春快乐! 答 3: YUV 和 Y,Cr,Cb对于数字电路而言:YUV 和 Y,Cr,Cb只是相差1 28,YUV没有负值,Y,Cr,Cb最高位为符号位,U = Cr + 128;V = Cb +128. 参见iru bt656 or ccir 6 56

CSDN @末 初

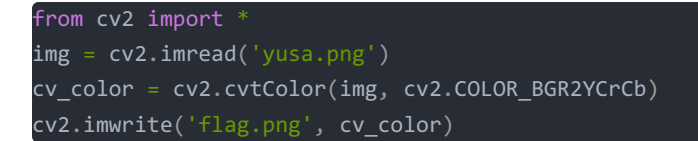

#### 将得到图片再次使用Stegsolve打开调整通道

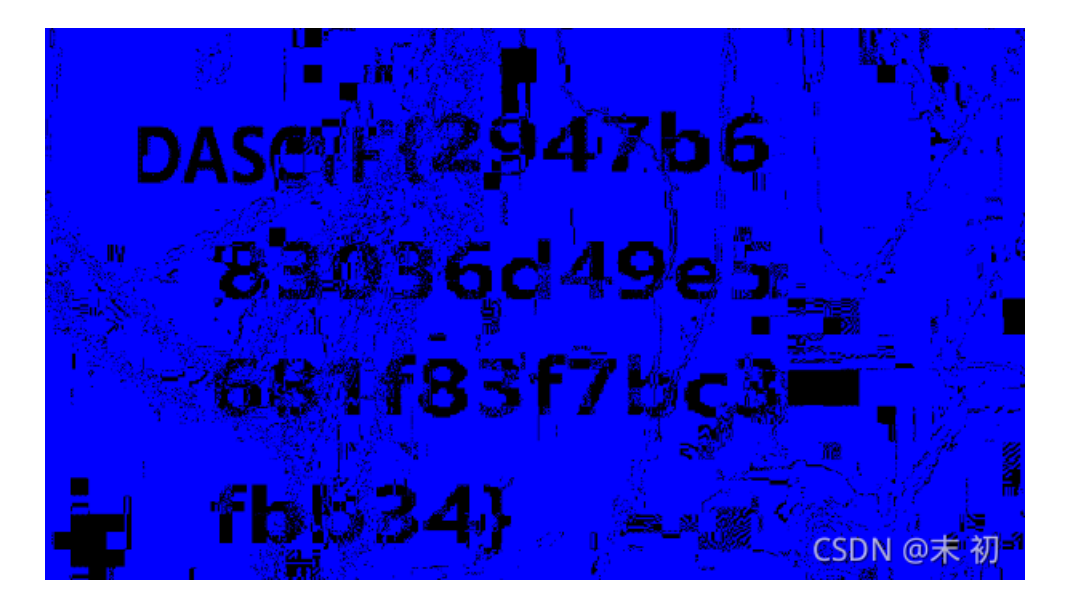

#### DASCTF{2947b683036d49e5681f83f7bc3fbb34}

### Yusa的秘密

|          | 。<br>1993年1月1日日前1月1日日日日日日日日日日日日日日日日日日日日日日日日日日日日日日                            |                                                                         |                                                |                                                         |  |  |  |  |  |  |  |  |  |
|----------|------------------------------------------------------------------------------|-------------------------------------------------------------------------|------------------------------------------------|---------------------------------------------------------|--|--|--|--|--|--|--|--|--|
| 题目名称:    | Yusa的秘密                                                                      |                                                                         | •                                              |                                                         |  |  |  |  |  |  |  |  |  |
| 题目内容:    | Sakura组织即将进攻地球,<br>阴谋所用的关键道具吗。<br>发现吧!)https://gcsis-2(<br>a%E7%9A%84%E7%A7% | 此时你意外得到了该组<br>(注:题目中包含了五个<br>)21-misc-atta-12512676<br>698%E5%AF%86.zip | 织内某个成员的电器<br>彩蛋,且彩蛋对解器<br>i11.file.myqcloud.co | 窗文件,你能从中发现本次<br>砵身没有任何影响,快去<br>m/3iuryh387ryh34eiud/Yus |  |  |  |  |  |  |  |  |  |
| 题目分数:    | 200                                                                          |                                                                         |                                                |                                                         |  |  |  |  |  |  |  |  |  |
| 当前答出前3名: | 第一名 香香嘴炒饭                                                                    | 第二名 n03tAck                                                             | 第三名 EDI                                        |                                                         |  |  |  |  |  |  |  |  |  |
|          |                                                                              |                                                                         |                                                | CSDN @末 初                                               |  |  |  |  |  |  |  |  |  |

volatility -f Yusa-PC.raw --profile=Win7SP1x64 psxview

| root@kali /home/mo               | chu7/Desktop % | volatility -f | Yusa-P | C.raw - | -profile= | Win7SP1 | ×64 ps: | xview   |          |           |   |         |           |            |
|----------------------------------|----------------|---------------|--------|---------|-----------|---------|---------|---------|----------|-----------|---|---------|-----------|------------|
| Volatility Foundat               | ion Volatility | Framework 2.6 |        |         |           |         |         |         |          |           |   |         |           |            |
| Offset(P)                        | Name           | PID           | pslist | psscan  | thrdproc  | pspcid  | csrss   | session | deskthrd | ExitTime  |   |         |           |            |
| 0×000000003f242b30               | conhost.exe    | 1356          | True   | True    | True      | True    | True    | True    | False    |           |   |         |           |            |
| 0×000000003e464b30               | svchost.exe    | 1272          | True   | True    | True      | True    | True    | True    | True     |           |   |         |           |            |
| 0×000000003e91d920               | conhost.exe    | 1344          | True   | True    | True      | True    | True    | True    | False    |           |   |         |           |            |
| 0×000000003e2af890               | svchost.exe    | 1836          | True   | True    | True      | True    | True    | True    | True     |           |   |         |           |            |
| 0×000000003f949060               | audiodg.exe    | 2744          | True   | True    | True      | True    | True    | True    | True     |           |   |         |           |            |
| 0×000000003e449470               | taskhost.exe   | 1244          | True   | True    | True      | True    | True    | True    | False    |           |   |         |           |            |
| 0×000000003fa2e590               | dllhost.exe    | 1168          | True   | True    | True      | True    | True    | True    | False    |           |   |         |           |            |
| 0×000000003e646b30               | svchost.exe    | 712           | True   | True    | True      | True    | True    | True    | True     |           |   |         |           |            |
| 0×000000003e6a4b30               | svchost.exe    | 856           | True   | True    | True      | True    | True    | True    | True     |           |   |         |           |            |
| 0×000000003e7703a0               | svchost.exe    | 348           | True   | True    | True      | True    | True    | True    | True     |           |   |         |           |            |
| 0×000000003e516630               | svchost.exe    | 1408          | True   | True    | True      | True    | True    | True    | True     |           |   |         |           |            |
| 0×000000003e9008f0               | winlogon.exe   | 432           | True   | True    | True      | True    | True    | True    | True     |           |   |         |           |            |
| 0×000000003e455810               | dwm.exe        | 2260          | True   | True    | True      | True    | True    | True    | False    |           |   |         |           |            |
| 0×000000003e122890               | SearchIndexer. | 2552          | True   | True    | True      | True    | True    | True    | True     |           |   |         |           |            |
| 0×00000003e434910                | spoolsv.exe    | 1212          | True   | True    | True      | True    | True    | True    | True     |           |   |         |           |            |
| 0×000000003e6b5830               | svchost.exe    | 884           | True   | True    | True      | True    | True    | True    | True     |           |   |         |           |            |
| 0×000000003e6763e0               | svchost.exe    | 772           | True   | True    | True      | True    | True    | True    | False    |           |   |         |           |            |
| 0×000000003fab2b30               | DumpIt.exe     | 820           | True   | True    | True      | True    | True    | True    | False    |           |   |         |           |            |
| 0×000000003e58f060               | vmtoolsd.exe   | 1520          | True   | True    | True      | True    | True    | True    | True     |           |   |         |           |            |
| 0×000000003e6ca750               | cmd.exe        | 2536          | True   | True    | True      | True    | True    | True    | False    |           |   |         |           |            |
| 0×000000003e0804b0               | vmtoolsd.exe   | 2380          | True   | True    | True      | True    | True    | True    | False    |           |   |         |           |            |
| 0×000000003fb54b30               | svchost.exe    | 1232          | True   | True    | True      | True    | True    | True    | False    |           |   |         |           |            |
| 0×000000003e96e1d0               | services.exe   | 488           | True   | True    | True      | True    | True    | True    | False    |           |   |         |           |            |
| 0×000000003e277b30               | sppsvc.exe     | 1736          | True   | True    | True      | True    | True    | True    | True     |           |   |         |           |            |
| 0×000000003f2cb260               | wmpnetwk.exe   | 2792          | True   | True    | True      | True    | True    | True    | True     |           |   |         |           |            |
| 0×000000003e903a10               | lsm.exe        | 512           | True   | True    | True      | True    | True    | True    | False    |           |   |         |           |            |
| 0×000000003e61ab30               | vmacthlp.exe   | 680           | True   | True    | True      | True    | True    | True    | False    |           |   |         |           |            |
| 0×000000003f70a920               | wab.exe        | 2448          | True   | True    | True      | True    | True    | True    | False    |           |   |         |           |            |
| 0×000000003e68b460               | StikyNot.exe   | 2228          | True   | True    | True      | True    | True    | True    | False    |           |   |         |           |            |
| 0×000000003e557b30               | VGAuthService. | 1468          | True   | True    | True      | True    | True    | True    | True     |           |   |         |           |            |
| 0×000000003e312520               | msdtc.exe      | 308           | True   | True    | True      | True    | True    | True    | True     |           |   |         |           |            |
| 0×000000003e9fe9f0               | svchost.exe    | 620           | True   | True    | True      | True    | True    | True    | False    |           |   |         |           |            |
| 0×000000003e2b3560               | WmiPrvSE.exe   | 1908          | True   | True    | True      | True    | True    | True    | True     |           |   |         |           |            |
| 0×000000003e7deb30               | explorer.exe   | 2276          | True   | True    | True      | True    | True    | True    | False    |           |   |         |           |            |
| 0×000000003e8d2b30               | taskhost.exe   | 2160          | True   | True    | True      | True    | True    | True    | False    |           |   |         |           |            |
| 0×000000003e8dfb30               | wininit.exe    | 388           | True   | True    | True      | True    | True    | True    | True     |           |   |         |           |            |
| 0×000000003e79a6e0               | svchost.exe    | 984           | True   | True    | True      | True    | True    | True    | True     |           |   |         |           |            |
| 0×000000003e904b30               | lsass.exe      | 504           | True   | True    | True      | True    | True    | True    | False    |           |   |         |           |            |
| 0×00000003f4cdb30                | smss.exe       | 244           | True   | True    | True      | True    | False   | False   | False    |           |   |         |           |            |
| 0×000000003eb50340               | csrss.exe      | 336           | True   | True    | True      | True    | False   | True    | True     |           |   |         |           |            |
| 0×000000003e8e15d0               | csrss.exe      | 396           | True   | True    | True      | True    | False   | True    | False    |           |   |         |           |            |
| 0×000000003ff7cae0               | System         | 4             | True   | True    | True      | True    | False   | False   | False    |           |   |         |           |            |
| 0×000000003fa41060               | dllhost.exe    | 1000          | True   | True    | True      | False   | False   | True    | False    |           |   |         |           |            |
| 0×000000003f1c07d0               | wab.exe        | 3020          | False  | True    | False     | False   | False   | False   | False    | 2021-10-2 | 1 | 8 06:10 | 8 06:10:1 | 8 06:10:16 |
| root <mark>akali</mark> /home/mo | chu7/Desktop % |               |        |         |           |         |         |         |          |           |   | CSI     | CSDI      | CSDN       |

### 分析可疑进程

- wab.exe: 是Windows操作系统自带的程序,用于储存地址薄、联系人和Email地址。用以支持类似Outlook之类的程序。
- StikyNot.exe: Windows便签程序

首先还是先来看一下五个彩蛋吧(虽然没啥用)

| 起始  | 疯    | Tusa-P | C. raw | ×   |      |    |    |     |     |          |    |    |    |                        |    |    |    |    |                         |
|-----|------|--------|--------|-----|------|----|----|-----|-----|----------|----|----|----|------------------------|----|----|----|----|-------------------------|
| Ŧ   | 编辑2  | 方式: 十六 | 进制的    | 0 ~ | _ 运行 | 脚本 | ~  | 运行机 | 真板、 | <i>i</i> |    |    |    |                        |    |    |    |    |                         |
|     |      |        |        |     |      |    |    |     |     |          |    |    |    |                        |    |    |    |    | 0123456789ABCDEF        |
| 3AS | 5A:2 | F10h:  |        |     |      | FF |    |     |     | FF       |    |    |    | $\mathbf{F}\mathbf{F}$ |    |    |    | FF | ····ÿ····ÿ····ÿ         |
| 3A5 | 5A:2 |        | 00     | 00  | 00   | FF | 00 | 00  | 00  | FF       | 00 | 00 | 00 | FF                     | 00 | 00 | 00 | FF | ···ÿ···ÿ···ÿ            |
| 3A5 |      | F30h:  |        | 00  | 00   | FF | 00 |     | 00  | FF       | 00 |    | 00 | FF                     | 00 |    | 00 | FF |                         |
| 3A5 | 5A:2 |        | 00     | 00  | 00   | FF | 00 | 00  | 00  | FF       | 00 | 00 | 00 | FF                     | 00 | 00 | 00 | FF | ···ÿ···ÿ···ÿ            |
| 3A5 |      |        |        | 00  | 00   | FF | 00 |     | 00  | FF       |    |    |    | FF                     |    |    | 00 | FF | ···ÿ···ÿ···ÿ            |
| 3A5 | 5A:2 | F60h:  | 00     | 00  | 00   | FF | 00 | 00  | 00  | FF       | 00 | 00 | 00 | EE                     | 00 | 00 | 00 | FF | 999                     |
| 3A5 | 5A:2 |        | 00     | 00  | 00   | FF | 00 | 00  | 00  | FF       | 00 | 00 | 00 | FF                     | 00 | 00 | 00 | FF | ····ÿ····ÿ····ÿ         |
| 3A5 | 5A:2 |        | 00     | 00  | 00   | FF | 00 | 00  | 00  | FF       | 00 | 00 | 00 | FF                     | 00 | 00 | 00 | FF | ÿÿÿ                     |
| 3A5 | 5A:2 | F90h:  | 00     | 00  | 00   | FF | 00 | 00  | 00  | FF       | 00 | 00 | 00 | FF                     | 00 | 00 | 00 | FF |                         |
| 3A5 | 5A:2 | FA0h:  | 00     | 00  | 00   | FF | 00 | 00  | 00  | FF       | 00 | 00 | 00 | FF                     | 00 | 00 | 00 | FF | ···ÿ···ÿ···ÿ            |
| 3A5 | 5A:2 | FB0h:  | 00     | 00  | 00   | FF | 00 | 00  | 00  | FF       | 00 | 00 | 00 | FF                     | 00 | 00 | 00 | FF | ···ÿ···ÿ···ÿ            |
| 3A5 | 5A:2 | FCOh:  | 00     | 00  | 00   | EE | 00 | 00  | 00  | FF       | 00 | 00 | 00 | FF                     | 00 | 00 | 00 | EE | 999                     |
| 3A5 | 5A:2 |        | 00     | 00  | 00   | FF | 00 | 00  | 00  | FF       | 00 | 00 | 00 | FF                     | 00 | 00 | 00 | FF | ···ÿ···ÿ···ÿ            |
| 3A5 | 5A:2 | FEOh:  | 00     | 00  | 00   | FF | 00 | 00  | 00  | FF       | 00 | 00 | 00 | FF                     | 00 | 00 | 00 | FF | ÿÿÿ                     |
| 3A5 | 5A:2 | FF0h:  | 00     | 00  | 00   | FF | 00 | 00  | 00  | FF       | 00 | 00 | 00 | FF                     | 00 | 00 | 00 | FF |                         |
| 3AS | 5A:3 | 000h:  | 65     | 67  | 67   | 31 | 20 | 79  | 75  | 73       | 61 | BD | E3 | BD                     | E3 | BA | DC | в5 | eggl yusa%ä%ä°Üµ        |
| 3A5 | 5A:3 |        | A3     | D0  | C4   | В1 | C6 | C8  | FC  | CA       | В1 | C6 | BD | CC                     | A8 | BF | A8 | B5 | £ÐA±ÈÈüʱ <i>E</i> %Í ¿µ |
| 3A5 | 5A:3 | 020h:  | C3     | в1  | C0   | C0 | A3 | A3  | AC  | CE       | AA | В4 | CB | в3                     | в9 | D2 | в9 | C4 | ıÀÀ££¬Îª'˺1Ò1À          |
| 3A5 | 5A:3 | 030h:  | D1     | C3  | DF   | 00 | 00 | 00  | 00  | 00       | 00 | 00 | 00 | 00                     | 00 | 00 | 00 | 00 | ŇÄB                     |
| 3A5 | 5A:3 | 040h:  | 00     | 00  | 00   | 00 | 00 | 00  | 00  | 00       | 00 | 00 | 00 | 00                     | 00 | 00 | 00 | 00 |                         |
| 3A5 | 5A:3 | 050h:  | 00     | 00  | 00   | 00 | 00 | 00  | 00  | 00       | 00 | 00 | 00 | 00                     | 00 | 00 | 00 | 00 | ·····CSDN @末 初          |
| 3A5 | 5A:3 |        | 00     | 00  | 00   | 00 | 00 | 00  | 00  | 00       | 00 |    |    | 00                     | 00 | 00 | 00 | 00 |                         |

#### ♦ Yusa-PC\_3A5A3000h\_33h.txt ×

## 1 egg1 yusa姐姐很担心比赛时平台卡得崩溃,为此彻夜难眠

#### egg2

| 起始页 Tusa   | PC. ro | ×    | Yho. | an_I |    |    |     |    |    |    |    |    |    |    |    |    |                  |
|------------|--------|------|------|------|----|----|-----|----|----|----|----|----|----|----|----|----|------------------|
| ₹ 编辑方式: -  | 六进制    | 00 \ | / jž | 行脚   | ホイ | 這个 | ī模板 | ~  |    |    |    |    |    |    |    |    |                  |
|            |        |      |      |      |    |    |     |    |    |    |    |    |    |    |    |    | 0123456789ABCDEF |
| CD6:FC90h: | EO     | 0B   | 96   | 01   |    |    |     |    | 30 |    |    |    | 68 | 00 |    |    | à0h              |
| CD6:FCA0h: | 00     | 00   | 00   | 00   | 00 | 00 | 03  | 00 | 4A | 00 | 00 | 00 | 18 | 00 | 01 | 00 | J                |
| CD6:FCB0h: | AE     | 00   | 00   | 00   | 00 | 00 | 01  | 00 | 8E | FO | 84 | 8E | ED | CB | D7 | 01 | @žō"ŽíË×.        |
| CD6:FCC0h: | CD     | 06   | 7C   | 95   | ED | CB | D7  | 01 | CD | 06 | 7C | 95 | ED | CB | D7 | 01 | 1. •iE×.1. •iE×. |
| CD6:FCD0h: | CD     | 06   | 7C   | 95   | ED | CB | D7  | 01 | 30 | 00 | 00 | 00 | 00 | 00 | 00 | 00 | Í. •íË×.0        |
| CD6:FCE0h: | 2C     | 00   | 00   | 00   | 00 | 00 | 00  | 00 | 20 | 20 | 00 | 00 | 00 | 00 | 00 | 00 |                  |
| CD6:FCF0h: | 04     | 03   | 65   | 00   | 67 | 00 | 67  | 00 | 32 |    |    |    | 00 | 00 | 00 | 00 | e.g.g.2          |
| CD6:FD00h: | 80     | 00   | 00   | 00   | 48 | 00 | 00  | 00 | 00 |    | 18 |    | 00 | 00 | 01 |    | €                |
| CD6:FD10h: | 2C     | 00   | 00   | 00   | 18 | 00 | 00  | 00 | 65 | 67 | 67 | 32 | 20 | 79 | 75 | 73 | ,egg2 yus        |
| CD6:FD20h: | 61     | BD   | E3   | BD   | E3 | CA | C7  | D7 | FO | в9 | F3 |    | C4 | 53 | 56 | 49 | a%ā%āÊÇ×ð¹óµĂSVI |
| CD6:FD30h: | 50     |      | A3   | AC   | B2 | BB | BB  | E1 | D3 |    | C8 | CB | в2 | BB | DG | AA | P8£¬²»»áÓĐÈȲ»Ö*  |
| CD6:FD40h: | в5     | C0   | в0   | CB   | 00 | 00 | 00  | 00 | FF | FF | FF | FF | 82 | 79 | 47 | 11 | μÀ°ÈΥΫ́ΥΫ́Υ, yG. |
| CD6:FD50h: | 00     | 00   | 00   | 00   | 00 | 00 | 00  | 00 | 00 | 00 | 00 | 00 | 00 | 00 | 00 | 00 | · CODMICATE AT   |
| CD6:FD60h: | 00     | 00   | 00   | 00   | 00 | 00 | 00  | 00 | 00 | 00 | 00 | 00 | 00 | 00 | 00 | 00 | L.CSDN.@木 创      |
| and moloh. |        |      |      |      |    |    |     |    |    |    |    |    |    |    |    |    |                  |

### ▼ Yusa-PC\_CD6FD18h\_2Ch.txt ×

1 egg2 yusa姐姐是尊贵的SVIP8,不会有人不知道叭

#### egg3

| 起始页    | Tusa-P | C. raw | ×        | tho_sr | J  |    |     |     |    |    |    |    |    |    |    |    |    |                                        |
|--------|--------|--------|----------|--------|----|----|-----|-----|----|----|----|----|----|----|----|----|----|----------------------------------------|
| ▼ 编辑注  | 试: 十六  | 进制()   | $\sim 0$ | 运行     | 御本 | ~  | 运行机 | 真板、 | 1  |    |    |    |    |    |    |    |    |                                        |
|        |        |        |          |        |    |    |     |     |    |    |    |    |    |    |    |    |    | 0123456789ABCDEF                       |
| 1248:7 |        | 33     | 5A       | 22     |    | 3C | 63  | 3A  | 56 | 61 | 6C | 75 | 65 | 20 | 63 | 3A | 56 | 3Z"> <c:value c:v<="" td=""></c:value> |
| 1248:7 |        | 65     | 72       | 73     | 69 | 6F | 6E  | 3D  | 22 | 31 | 22 |    | 63 | 3A | 4D | 6F | 64 | ersion="1" c:Mod                       |
| 1248:7 |        | 69     | 66       | 69     | 63 | 61 | 74  | 69  | бF | 6E | 44 | 61 | 74 | 65 | 3D | 22 | 32 | ificationDate="2                       |
| 1248:7 |        |        | 32       | 31     | 2D | 31 | 30  | 2D  | 32 | 38 | 54 |    | 35 | 3A | 35 | 35 | 3A | 021-10-28T05:55:                       |
| 1248:7 |        | 33     | 33       | 5A     | 22 | 3E | 65  | 67  | 67 | 33 |    |    | 6F | 75 |    | 73 | 74 | 332">egg3 You st                       |
| 1248:7 |        | 69     | 6C       | 6C     |    | 68 | 61  | 76  | 65 | 20 | 6C | 6F | 74 | 73 | 20 | бD | 6F | ill have lots mo                       |
| 1248:7 | OCOh:  | 72     | 65       |        | 74 | 6F |     | 77  | 6F | 72 | 6в |    | 6F | 6E | 2E | 2E | 2E | re to work on                          |
| 1248:7 |        | 3C     | 2F       | 63     | 3A | 56 | 61  | 6C  | 75 | 65 |    | 3C | 63 | 3A | 4C | 61 | 62 | <c:lab< td=""></c:lab<>                |
| 1248-7 | OFOh:  | 65     | 60       | 43     | 65 | 60 | 60  | 65  | 63 | 74 | 69 | 6F | 6E | 3F | 30 | 63 | 34 | elCollection> <c:< td=""></c:<>        |

- >>> from base64 import \*from base64 import \*
- >> b64decode('eXVzYeWnkOWnkOacieWlveWkmuWlveWkmueahOWwj+Woh+Wmu++8j0a4o+eUtw==').decode('utf-8')

vusa姐姐有好多好多的小娇妻, 渣男'

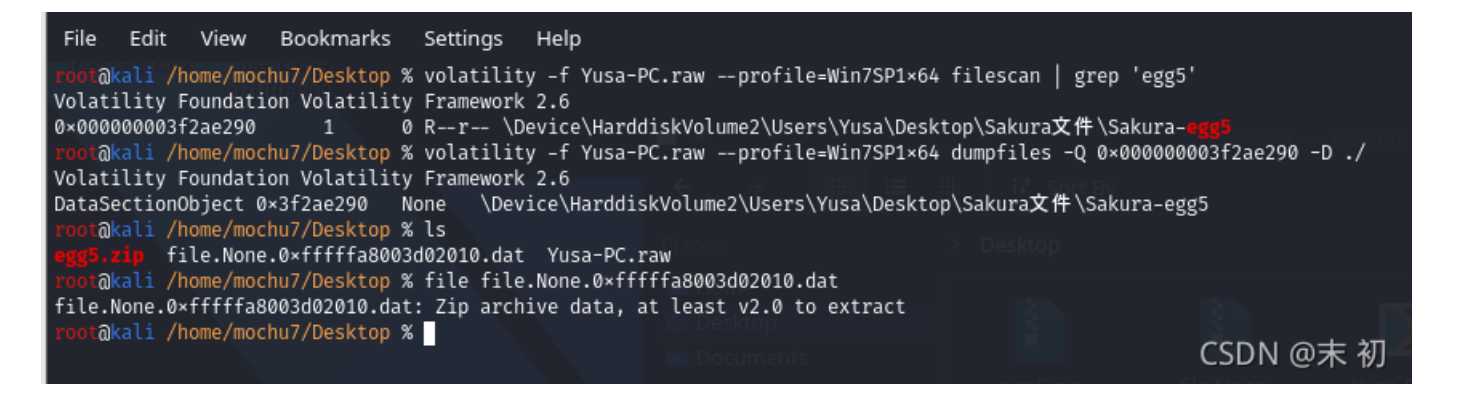

#### egg5.zip 有密码,密码在截屏中

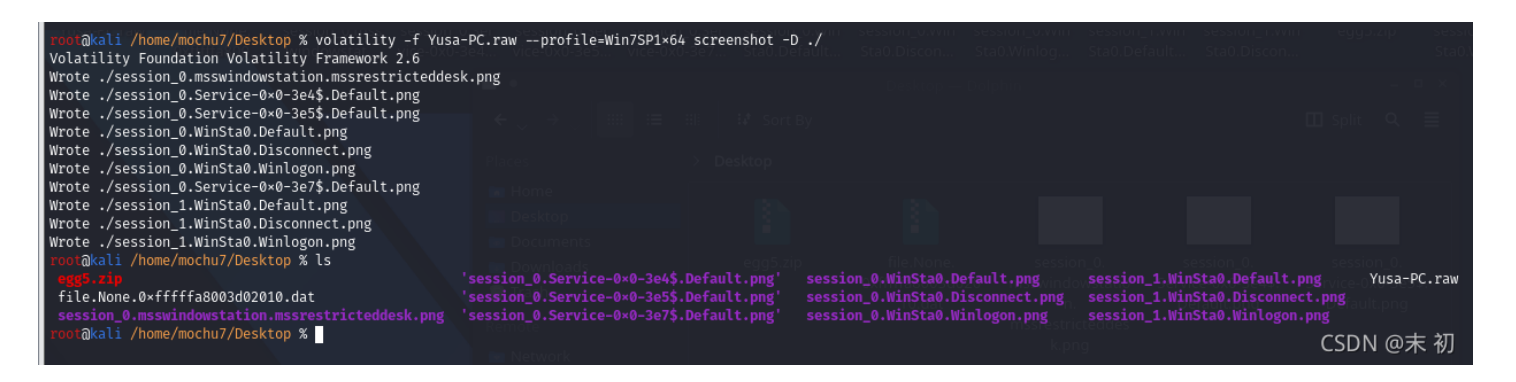

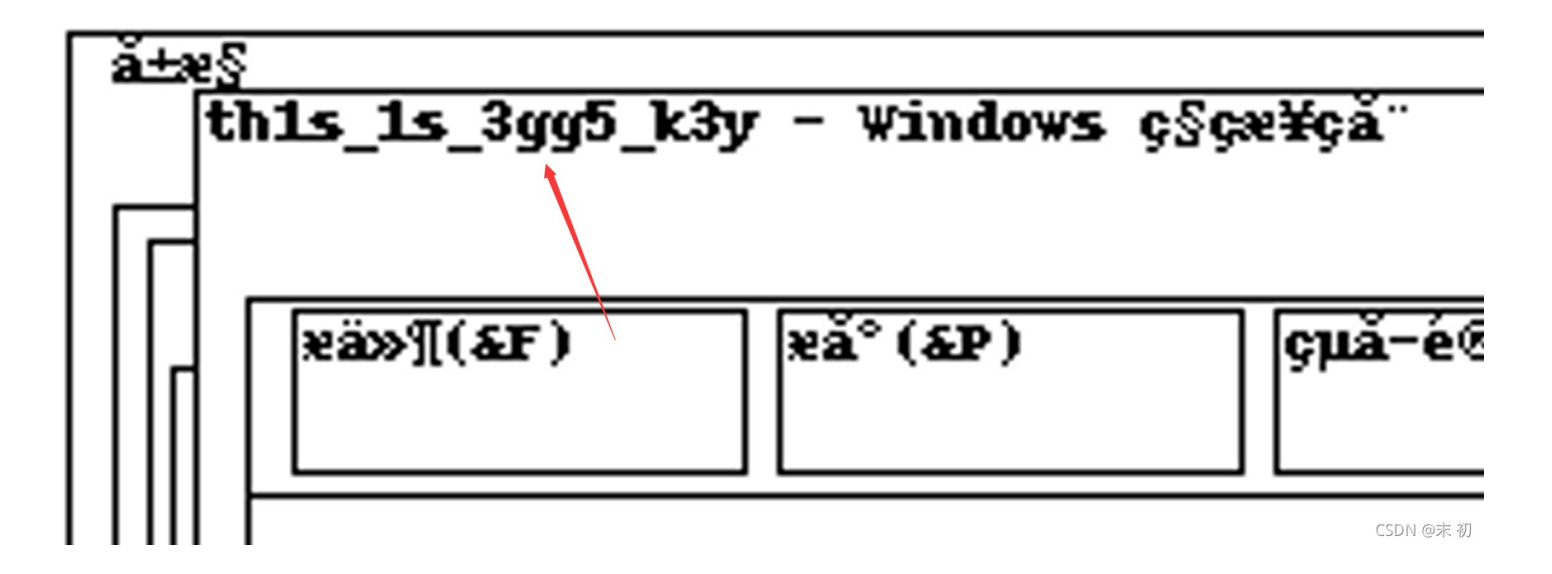

#### th1s\_1s\_3gg5\_k3y

▲▶ egg5.txt ×
1 yusa姐姐希望西湖论剑的flag格式为yusameinv{.\*?},但我就不^\_^

彩蛋看完了,开始做题

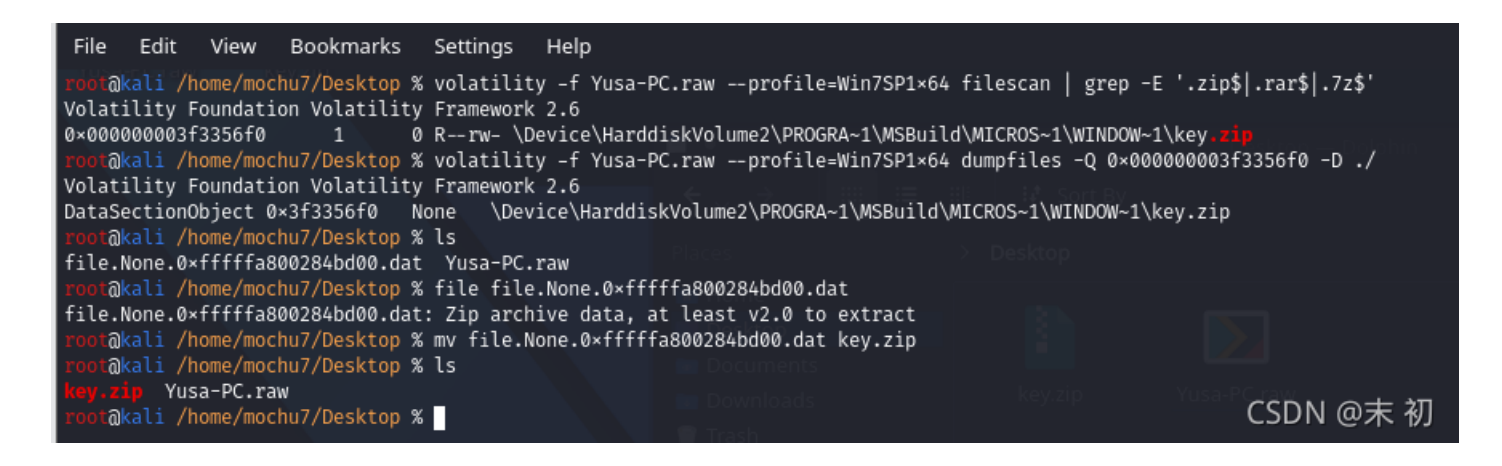

key.zip 需要密码;继续分析

调用过 StikyNot.exe , 尝试寻找 snt 文件

root@kali /home/mochu7/Desktop % volatility -f Yusa-PC.raw --profile=Win7SP1×64 dumpfiles -Q 0×00000003fb306e0 -D ./ Volatility Foundation Volatility Framework 2.6 DataSectionObject 0×3fb306e0 None \Device\HarddiskVolume2\Users\Yusa\AppData\Roaming\Microsoft\Sticky Notes\StickyNotes.snt root@kali /home/mochu7/Desktop % ls file.None.0×fffffa8003e70590.dat key.zip Yusa-PC.raw root@kali /home/mochu7/Desktop % file file.None.0×fffffa8003e70590.dat file.None.0×fffffa8003e70590.dat: Composite Document File V2 Document, Cannot read section info root@kali /home/mochu7/Desktop %

导出文件,使用win7的便签去加载这个文件

PS: 经测试,Win10也可以这样加载

位置: C:\Users\xxx\AppData\Roaming\Microsoft\Sticky Notes\StickyNotes.snt

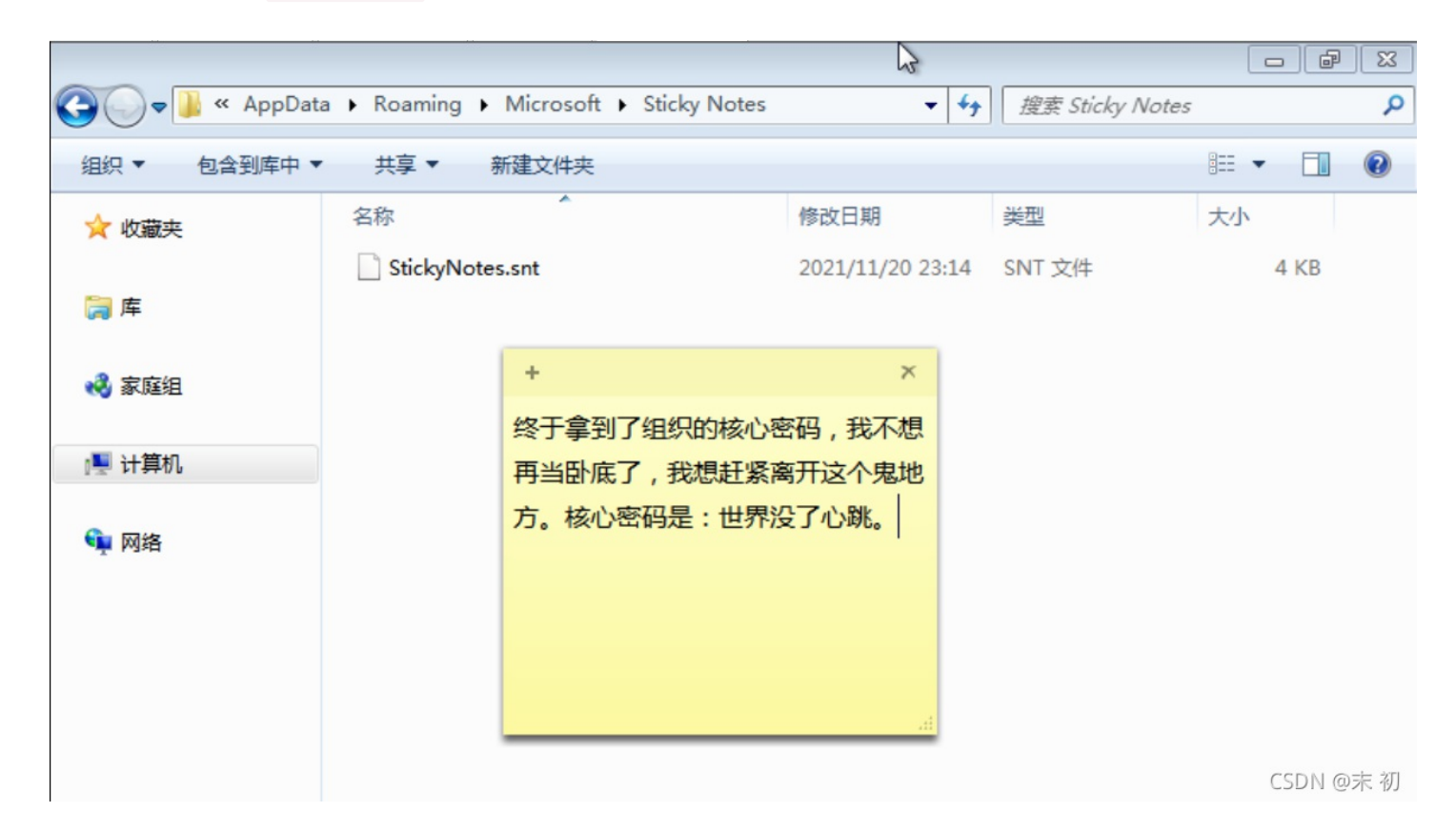

然后使用我们导出的 StickyNotes.snt 替换这里临时生成 StickyNotes.snt 即可;然后再次打开便签即可发现线索 key.zip 密码: 世界没了心跳

得到 exp.py

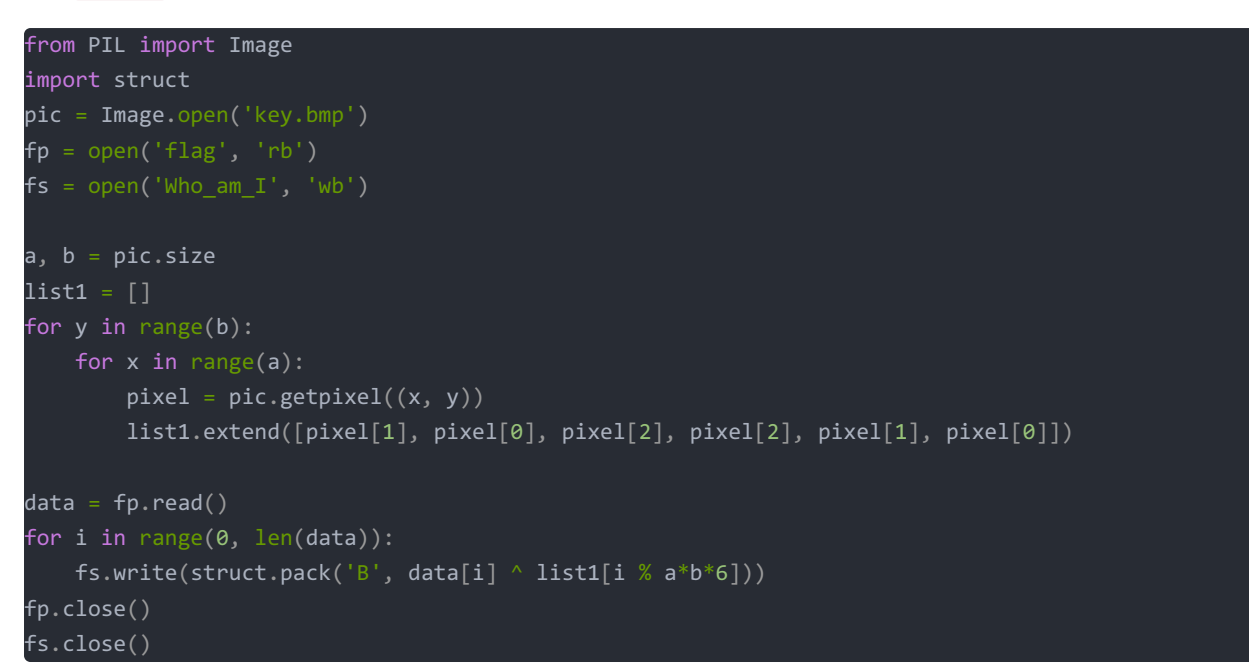

需要得出的是 flag 文件, Who\_am\_I.zip 有密码; whoami在这里指的应该是Yusa;

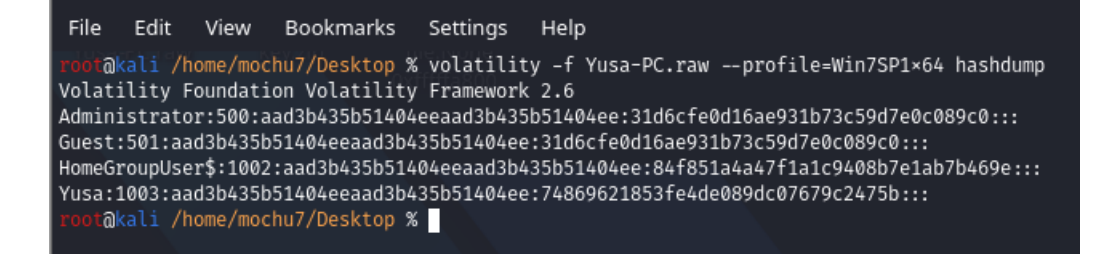

#### 尝试破解Yusa账户的密码,使用 Passware Kit 13

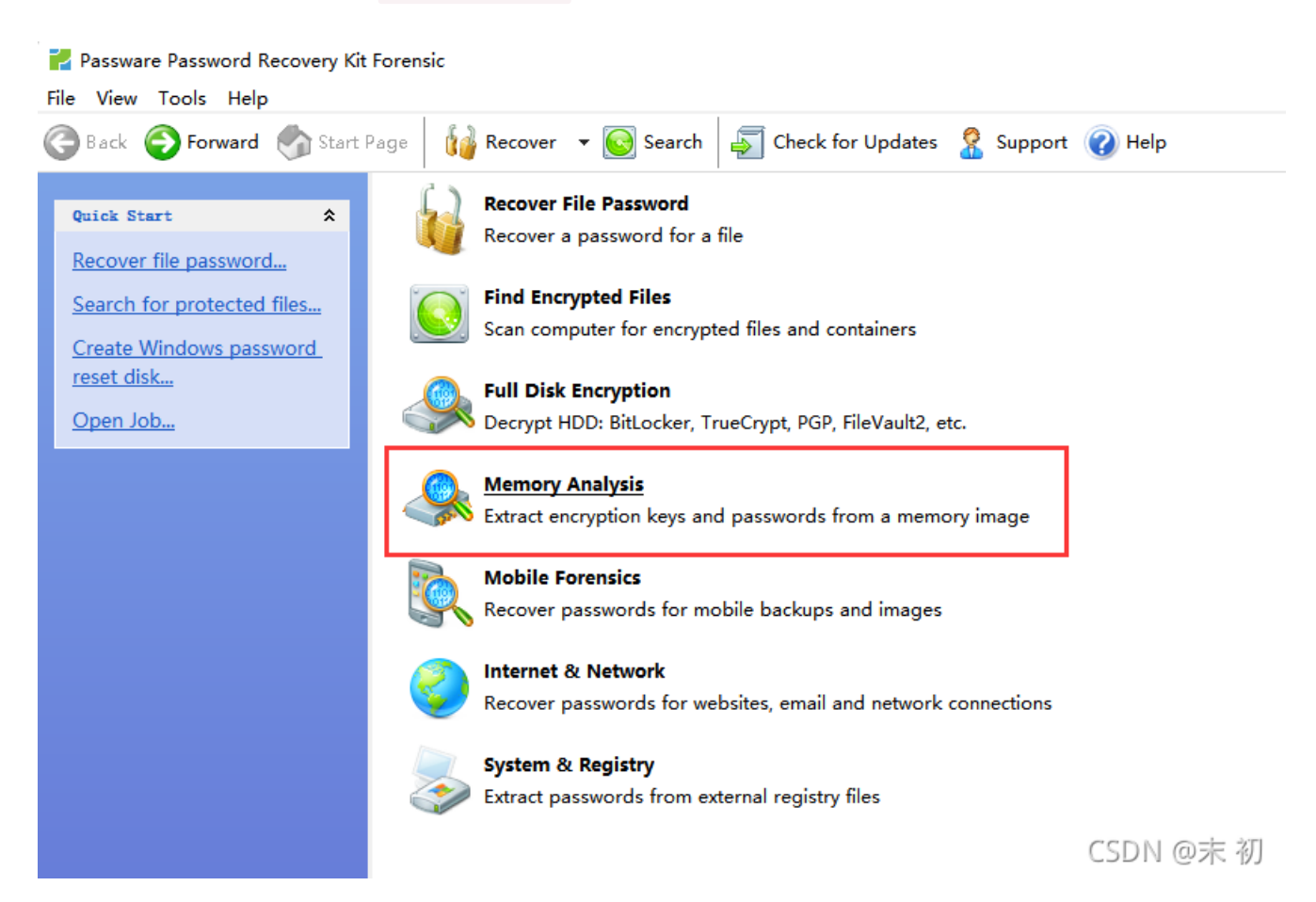

#### 🚰 Passware Password Recovery Kit Forensic

Attack Sumary

Passwords found:

\$

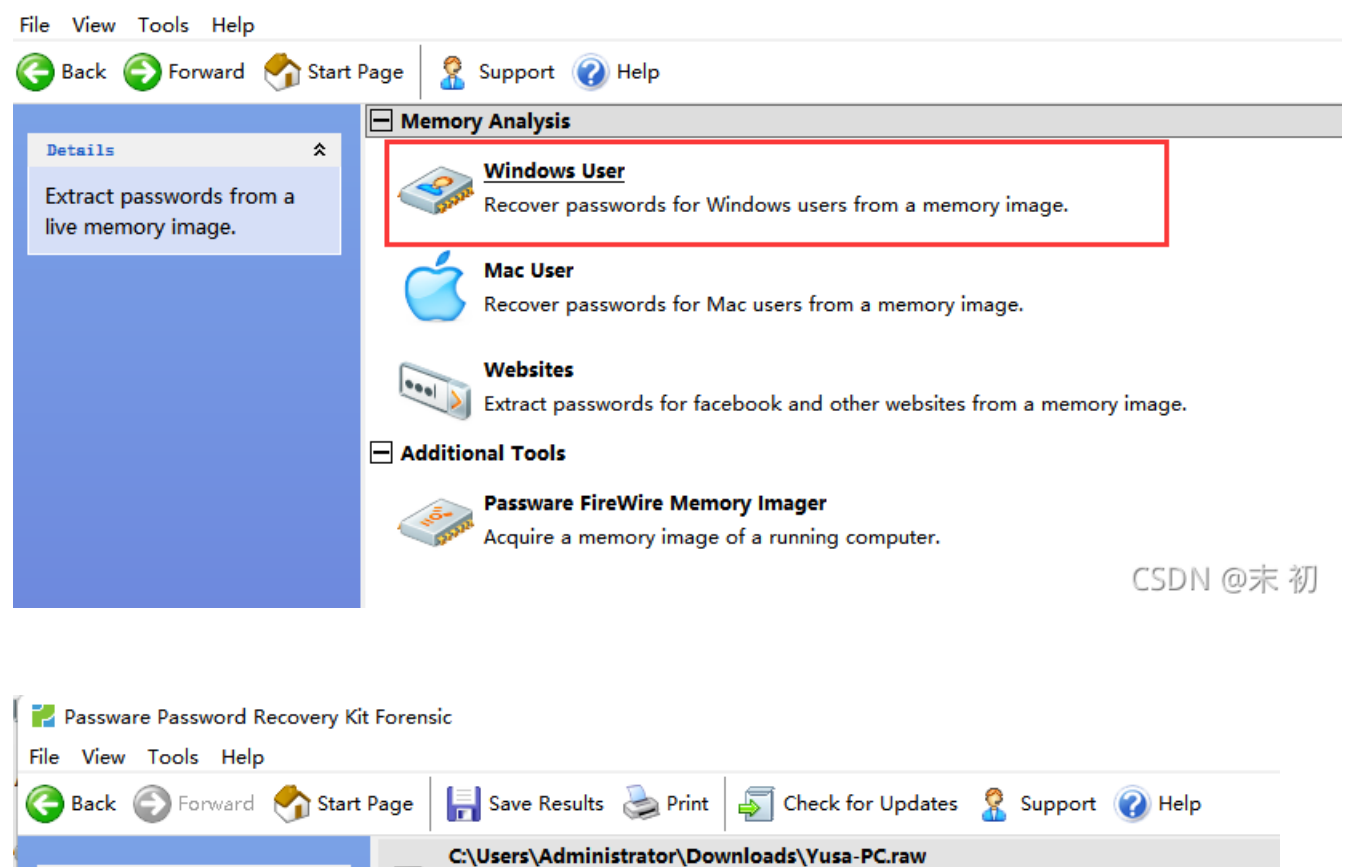

Protection: Memory Image Complexity: Instant Unprotection

#### 1 password

Total time elapsed: 25 sec.

Estimated completion time: [completed]

| Yusa-PC.raw                       |
|-----------------------------------|
| C:\Users\Administrator\Downloads\ |
| Memory Image - 1 Password(s)      |
| Instant Unprotection              |
|                                   |

YUSA-PC\Yusa password: [YusaYusa520] (no brackets) <Copy>

CSDN @末 初

得到密码: YusaYusa520

解压得到 Who am I

Who\_am\_I 有了, 就差 key.bmp 文件就可以得到 flag 文件了

| File Edit View Book      | kmarks Settings  | ; Help                                                                                          |
|--------------------------|------------------|-------------------------------------------------------------------------------------------------|
| root@kali /home/mochu7/D | esktop % volatil | ity -f Yusa-PC.rawprofile=Win7SP1×64 filescan   grep "Sakura"                                   |
| volatility Foundation vo | Latility Framewo | irk 2.6                                                                                         |
| 0×000000003e58ada0       | 1 0 Rr           | \Device\HarddiskVolume2\Program Files\MSBuild\Microsoft\Windows Workflow Foundation\Sakura-didi |
| 0×000000003e78c6a0       | 1 0 Rr           | \Device\HarddiskVolume2\Users\Yusa\Desktop\ <del>Sakura文件\Sakura</del> -公告                      |
| 0×000000003f2ae290       | 1 0 Rr           | \Device\HarddiskVolume2\Users\Yusa\Desktop\Sakura文件\Sakura-egg5                                 |
| 0×000000003f959980       | 1 0 Rr           | \Device\HarddiskVolume2\Users\Yusa\Desktop\ <mark>Sakura</mark> 文件\ <del>Sakura</del> -备忘录      |
| 0×000000003faa3a20       | 2 0 RW-rw-       | \Device\HarddiskVolume2\Users\Yusa\AppData\Roaming\Microsoft\Windows\Recent\Sakura文件.lnk        |
| 0×000000003fabc220       | 1 0 Rr           | \Device\HarddiskVolume2\Users\Yusa\Desktop\Sakura文件\Sakura-logo                                 |
| root@kali /home/mochu7/D | esktop %         |                                                                                                 |
|                          |                  |                                                                                                 |

#### roor@kali /home/mochu7/Desktop % ls key.zip Yusa-PC.raw roor@kali /home/mochu7/Desktop % volatility -f Yusa-PC.raw --profile=Win7SP1×64 dumpfiles -Q 0×000000003e58ada0 -D ./ Volatility Foundation Volatility Framework 2.6 DataSectionObject 0×3e58ada0 None \Device\HarddiskVolume2\Program Files\MSBuild\Microsoft\Windows Workflow Foundation\Sakura-didi roor@kali /home/mochu7/Desktop % ls file.None.0×fffffa8003bd2ba0.dat key.zip Yusa-PC.raw roor@kali /home/mochu7/Desktop % file file.None.0×fffffa8003bd2ba0.dat file.None.0×fffffa8003bd2ba0.dat: Zip archive data, at least v2.0 to extract roor@kali /home/mochu7/Desktop % ls key.zip Sakura-didi.zip Yusa-PC.raw roor@kali /home/mochu7/Desktop % ls

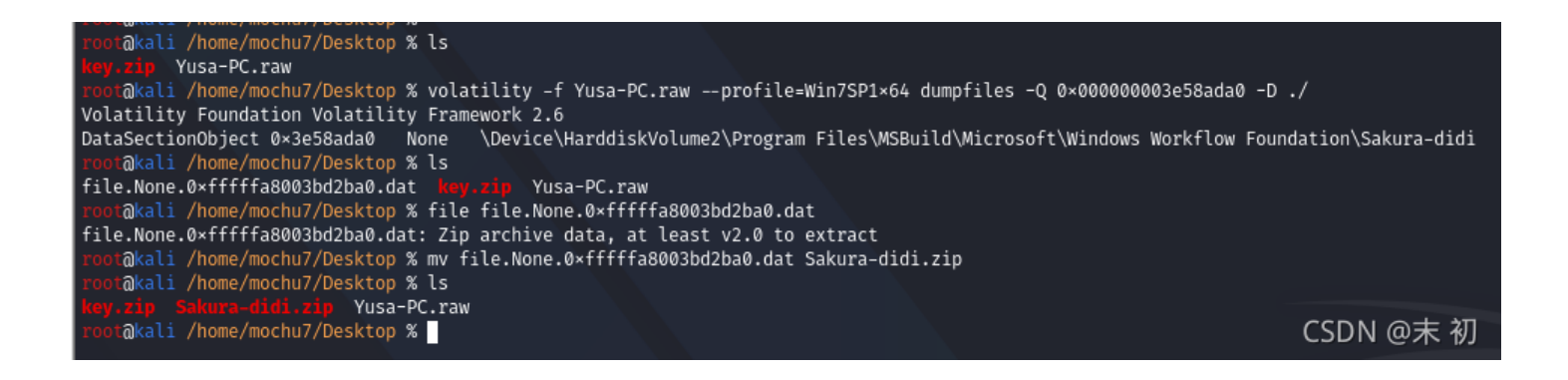

| Sakura-didi.zip - Bandizip (S<br>文件(F) 编辑(E) 查找(I) 选项(C | tandard)<br>D) 视图(V | ) 工具(T) 帮助              | (H) |          |                |                        |              |                         |                             |               |                   |         |    |
|---------------------------------------------------------|---------------------|-------------------------|-----|----------|----------------|------------------------|--------------|-------------------------|-----------------------------|---------------|-------------------|---------|----|
| → <b>し</b><br>打开 解压                                     | L<br>S<br>新建        | ー<br>+<br>添加            |     | Г<br>Ņit | )<br>注描        | 。]<br>]<br>]<br>]<br>] | (代码页         |                         |                             |               |                   |         |    |
| 🚰 Sakura-didi.zip                                       | 名称<br>■ key.b       | wp* ③ 输入密码 输入加密文件的 输入密码 | 密码. |          | 压缩后大小<br>1,266 | 原始大小<br>1,254<br>×     | 美型<br>BMP 文件 | 循环冗余检验(CRC)<br>41ba22bb | 修改日期<br>2021/10/28 19:14:29 | 压缩方法<br>Store | 加密算法<br>ZipCrypto | 屋性<br>A | 注释 |

| <u> </u>    |
|-------------|
|             |
| 2 显示密码      |
| 密码管理器 施定 取消 |
|             |

CSDN @末 初

得到 Sakura-didi.zip,但是还是有密码;继续分析,还有一个线索没有利用到就是 wab.exe 联系人文件后缀名为.contact

### 什么是一.CONTACT 文件?

附加了文件名为.contact被扩展也称为Windows联系人文件,并且这些文件通常被分类 为数据文件。联系人文件所使用的,是由微软,还开发了CONTACT文件格式开发的 Windows联系人应用程序。微软Windows联系人软件被列为被内置到基于Microsoft Windows的系统,尤其是微软的Windows 7和Windows Vista中的联系人管理应用程 序。这些联系的文件的内容包括:通过与Microsoft Windows联系人软件包括在文件中 的接触的用户输入的信息。这些细节在保存用户名为.contact的文件包括姓名,地址, 电子邮件地址和电话号码之间的有关关联到联系人列表条目的个人或组织其他信息的。 这些接触文件还可能包含的个人或机构的标志图像或照片。基于Microsoft Windows的 系统的用户可以安装微软的Windows Live Mail软件和微软的Windows Mail程序来实施 这些接触文件的支持,并还集成了电子邮件管理功能集成到他们的系统。用于这些图标 名为.contact文件相关联并通过相应的联系的文件的创建者存储的照片或数字图像

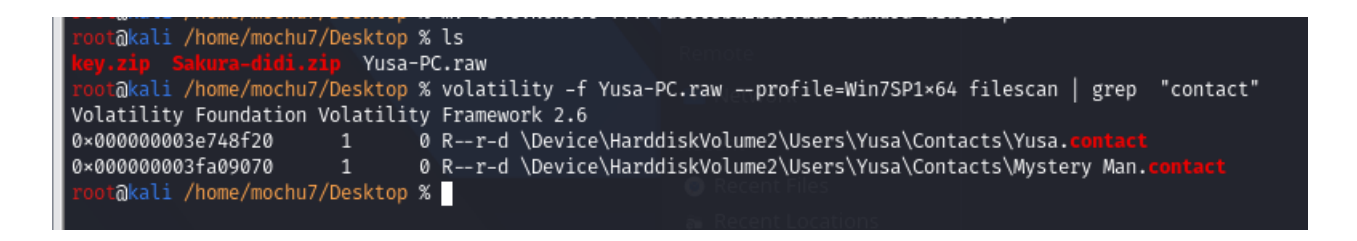

#### Yusa.contact, 将这些base64利用在线站解码: https://the-x.cn/zh-cn/base64/

| 🗾 C:\Use  | s/Administrator/Downloads/Vusa.contact - Sublime Text (UNREGISTERED)                                                                                                    | -                                                                                                    | ٥       | ×   |
|-----------|----------------------------------------------------------------------------------------------------|----------------------------------------------------------------------------------------------------|---------|-----|
| Eile Edit | Selection Find Yew Goto Look Project Preferences Help                                                                                                    |                                                                                                    |         | + • |
| 1         | <pre><?xml version="1.0" encoding="UTF-8"?></pre>                                                                                                    | 100000                                                                                                    |         |     |
| 2         | <c:contact c:version="1" xmlns:c="http://schemas.microsoft.com/Contact" xmlns:msp2p="&lt;/td&gt;&lt;td&gt;&lt;/td&gt;&lt;td&gt;&lt;/td&gt;&lt;td&gt;&lt;/td&gt;&lt;/tr&gt;&lt;tr&gt;&lt;td&gt;&lt;/td&gt;&lt;td&gt;http://schemas.microsoft.com/Contact/Extended/MSP2P" xmlns:xsi="http://www.w3.org/2001/XMLSchema-instance"></c:contact>                                                                                                    |                                                                                                    |         |     |
| 3         | < <u>c:Notes</u> c:Version="1" c:ModificationDate="2021-10-28T10:55:46Z">一位经常忘事,所以会把重要事情记录在便笺里的漂亮女孩 <c:creationdate></c:creationdate>                                                                                                    | in the second second second second second second second second second second second second second second second |         |     |
|           | 2021-10-28T03:39:27Z <c:extended xsi:nil="true"></c:extended>                                                                                                    |                                                                                                    |         |     |
| 4         | <pre><c:contactidcollection><c:contactid c:llementid="e2tD3eaa+13d=4085-8910-C410dID64440"><c:value>D2528dID=9d5/-44/0-9121-90eDe4t1Ba3</c:value>/c:<br/>ContactIDcollection&gt;<c:contactid c:llementid="e2tD3eaa+13d=4085-8910-C410dID64440"><c:value>D2528dID=9d5/-44/0-9121-90eDe4t1Ba3</c:value>/c:<br/>ContactIDcollection&gt;<c:contactid c:llementid="e2tD3eaa+13d=4085-8910-C410dID64440"><c:value>D2528dID=9d5/-44/0-9121-90eDe4t1Ba3</c:value>/c:<br/>ContactIDcollection&gt;<c:contactid c:llementid="e2tD3eaa+13d=4085-8910-C410dID64440"><c:value>C410dID64440"&gt;<c:value>/c:Value&gt;/c:Value&gt;/c:Value&gt;/c:Value&gt;/c:Value&gt;/c:Value&gt;/c:Value&gt;/c:Value&gt;/c:Value&gt;/c:Value&gt;/c:Value&gt;/c:Value&gt;/c:Value&gt;/c:Value&gt;/c:Value&gt;/c:Value&gt;/c:Value&gt;/c:Value&gt;/c:Value&gt;/c:Value&gt;/c:Value&gt;/c:Value&gt;/c:Value&gt;/c</c:value></c:value></c:contactid></c:contactid></c:contactid></c:contactid></c:contactidcollection></pre>                                                                                                    | Contraction of the second                                                                                       |         |     |
|           | Contactibe//.contactibe/Didection/ct.nameCulerLinn/c.nameCulerDidection/in/contactibe/Didection/in/contactibe/Didection/in/contactibe/Didection/in/contactibe/Didection/in/contactibe/Didection/in/contactibe/Didection/in/contactibe/Didection/in/contactibe/Didection/in/contactibe/Didectibe/Didect |                                                                                                    |         |     |
|           | FormattedName>Yusa/(:FormattedName>/(:Name>/):Ame>(c:NameCollection><:PhotoCollection c:Version=11 c:ModificationDate=2021-10-28T03:30:277*x<:Photo                                                                                                    |                                                                                                    |         |     |
|           | :ElementID="87a5e417-9be2-4199-a81f-bd57848f125d" c:Version="1" c:ModificationDate="2021-10-28T03:30:27Z"> <c:value c:<="" c:contenttype="image/bmp" td=""><td></td><td></td><td></td></c:value>                                                                                                    |                                                                                                    |         |     |
|           | Version="12" c:ModificationDate="2021-10-28T10:55:46Z">Qk1YfAAAAAAAAAAAAAAAAAAAAAAAAAAAAAAAAAAAA                                                                                                    |                                                                                                    |         |     |
| 5         | AOAHAAAfAAAAAAAAAAAAAAAAAAAAAAAAAAAAAAA                                                                                                    |                                                                                                    |         |     |
| 6         |                                                                                                    | Contraction of the                                                                                              |         |     |
| 7         |                                                                                                    |                                                                                                    |         |     |
| 8         |                                                                                                    | and the second                                                                                                  |         |     |
| 10        |                                                                                                    |                                                                                                    |         |     |
| 11        |                                                                                                    |                                                                                                    |         |     |
| 12        |                                                                                                    |                                                                                                    |         |     |
| 13        |                                                                                                    |                                                                                                    |         |     |
| 14        |                                                                                                    | and the second of the                                                                                           |         |     |
| 15        |                                                                                                    |                                                                                                    | 1.      |     |
| 16        |                                                                                                    |                                                                                                    |         |     |
| 17        |                                                                                                    | SCALE OF STREET                                                                                                 |         |     |
| 18        |                                                                                                    |                                                                                                    |         |     |
| 19        |                                                                                                    |                                                                                                    | (       |     |
| 20        |                                                                                                    | Same Street and Street                                                                                          |         |     |
| 22        |                                                                                                    |                                                                                                    |         |     |
| 23        |                                                                                                    |                                                                                                    |         |     |
| 24        | ///////////////////////////////////////                                                                                                    |                                                                                                    |         |     |
| 25        | ///////////////////////////////////////                                                                                                    |                                                                                                    |         |     |
| 26        |                                                                                                    |                                                                                                    | 6       |     |
| 27        |                                                                                                    | Paragram and and                                                                                                |         |     |
| 28        |                                                                                                    | Barris Control of the                                                                                           |         |     |
| 29        | /XV/UPU29dD1////////////////////////////////////                                                                                                    | Constant of the                                                                                                 |         |     |
| 31        |                                                                                                    | The state of                                                                                                    |         |     |
| 32        |                                                                                                    |                                                                                                    | <b></b> |     |
| 33        | //////////////////////////////////////                                                                                                    |                                                                                                    |         |     |
|           |                                                                                                    | terren angen er et falle til                                                                                    |         |     |
|           |                                                                                                    |                                                                                                    |         |     |

#### 得到一张bmp文件,但是这并不是我们想要的 key.bmp

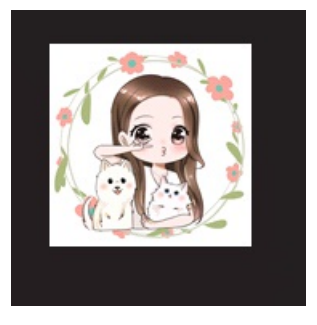

#### MysteryMan.contact

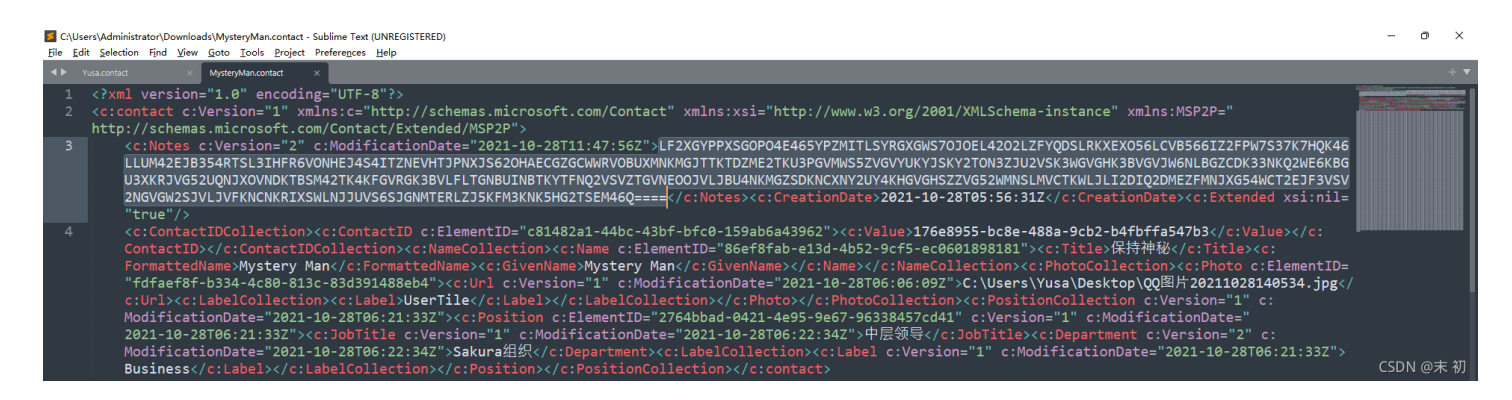

#### base32->base64

这是你会用到的key,可以用它打开组织给你的工具。工具命名依照了传统规则。key:820ac92b9f58142bbbc27ca295f1cf48

使用这个key解压 Sakura-didi.zip

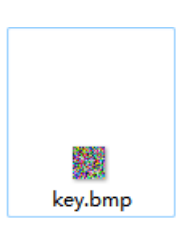

解密脚本其实参考上面的 exp.py 即可, key.bmp 不变,将 flag 作为输出, Who\_am\_I 作为输出即可,换一下位置

```
from PIL import Image
import struct
pic = Image.open('key.bmp')
fp = open('Who_am_I', 'rb')
fs = open('flag', 'wb')
a, b = pic.size
list1 = []
for y in range(b):
   for x in range(a):
        pixel = pic.getpixel((x, y))
        list1.extend([pixel[1], pixel[0], pixel[2], pixel[2], pixel[1], pixel[0]])
data = fp.read()
for i in range(0, len(data)):
      fs.write(struct.pack('B', data[i] ^ list1[i % a*b*6]))
fp.close()
fs.close()
```

得到的 flag 是 gif 文件,使用 stegsolve 查看每一帧,第10帧能勉强看到flag

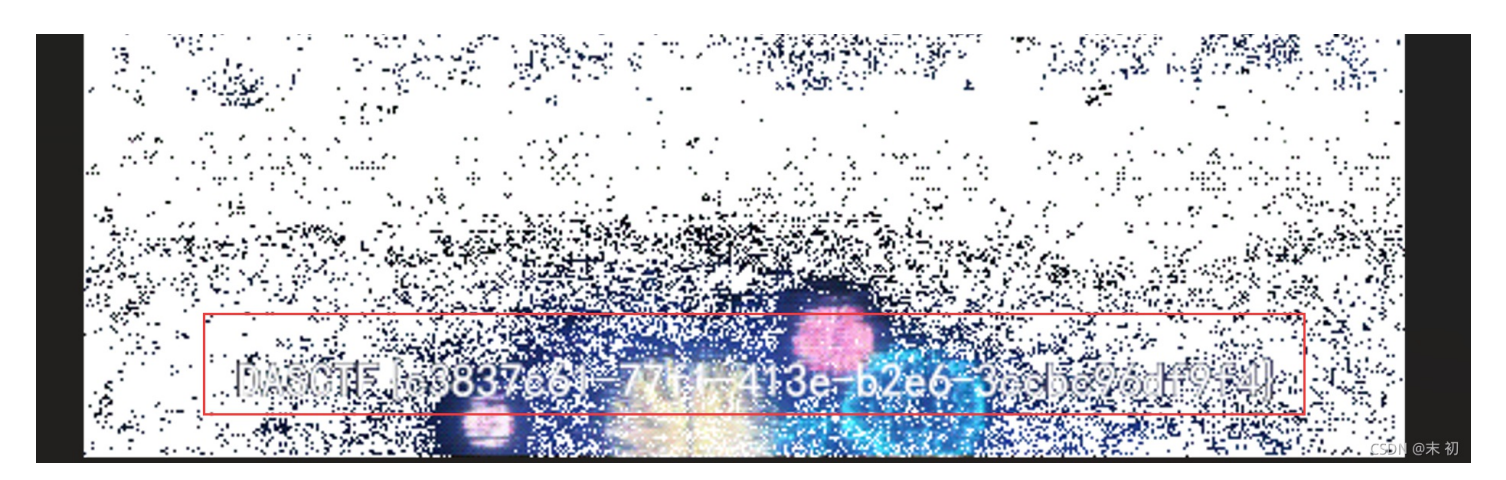

DASCTF{c3837c61-77f1-413e-b2e6-3ccbc96df9f4}

**WEB** 

灏妹的web

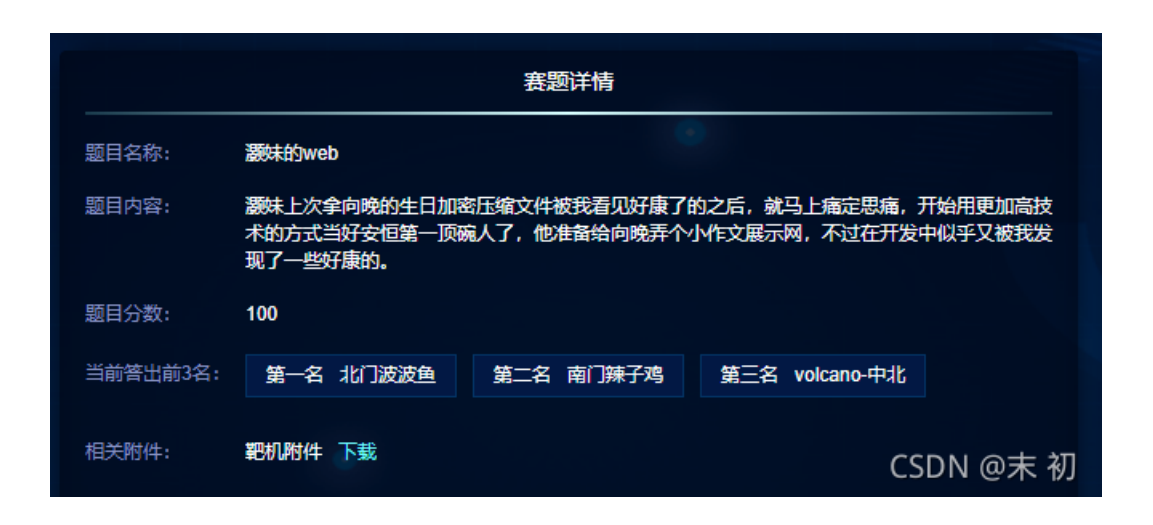

#### 目录扫描

python3 dirsearch.py -u "http://b1c34857-a729-4b00-a22a-98323505597c.haomeidehelloworld-ctf.dasctf.com:2333/" · 200 | grep -v "0B"

扫描过程中发现多次 /.idea/dataSources.xml 这个路径, 扫出来的完整路径访问都是404

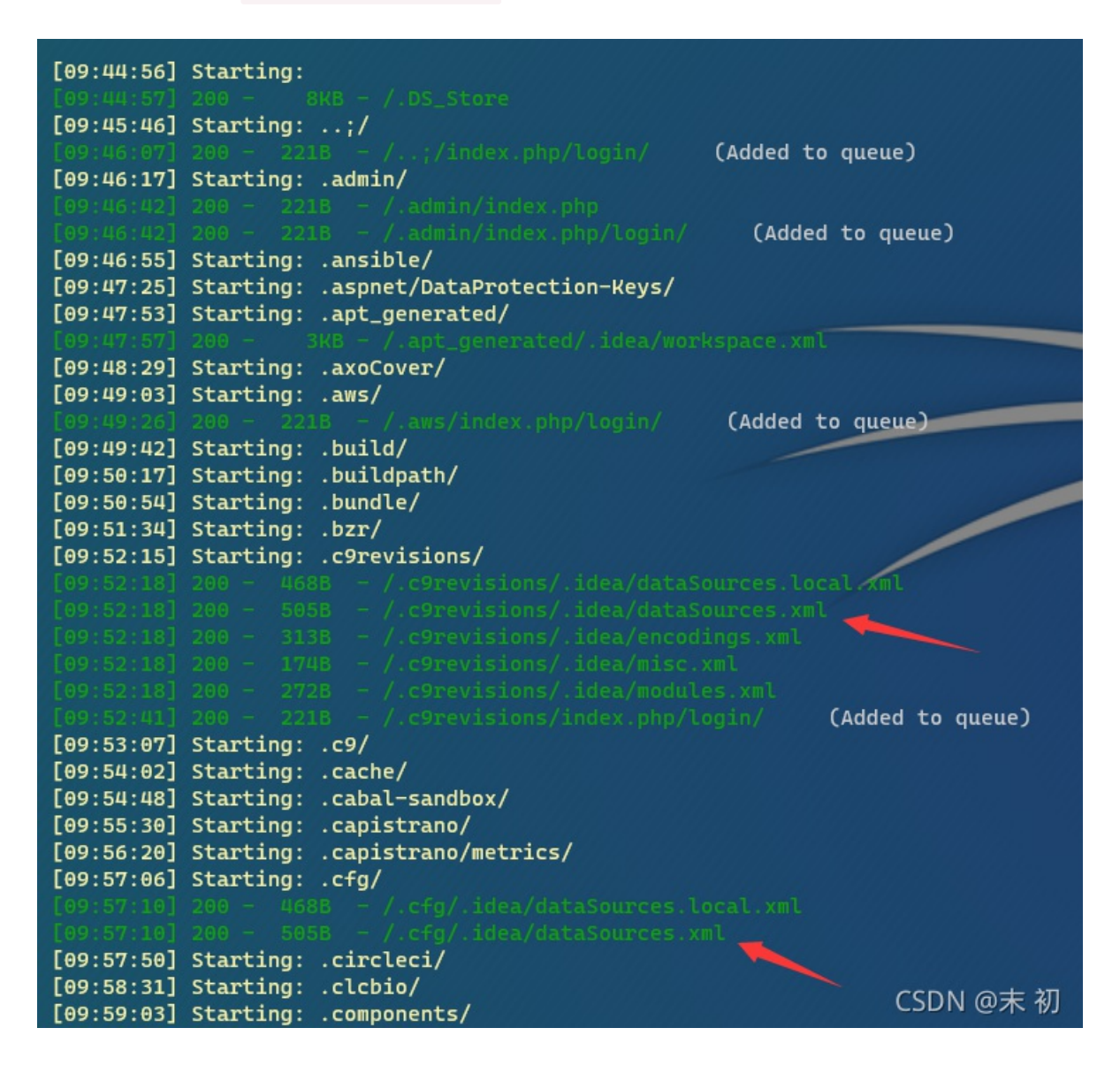

[10:13:06] Starting: .git-rewrite/ [10:13:48] Starting: .git/

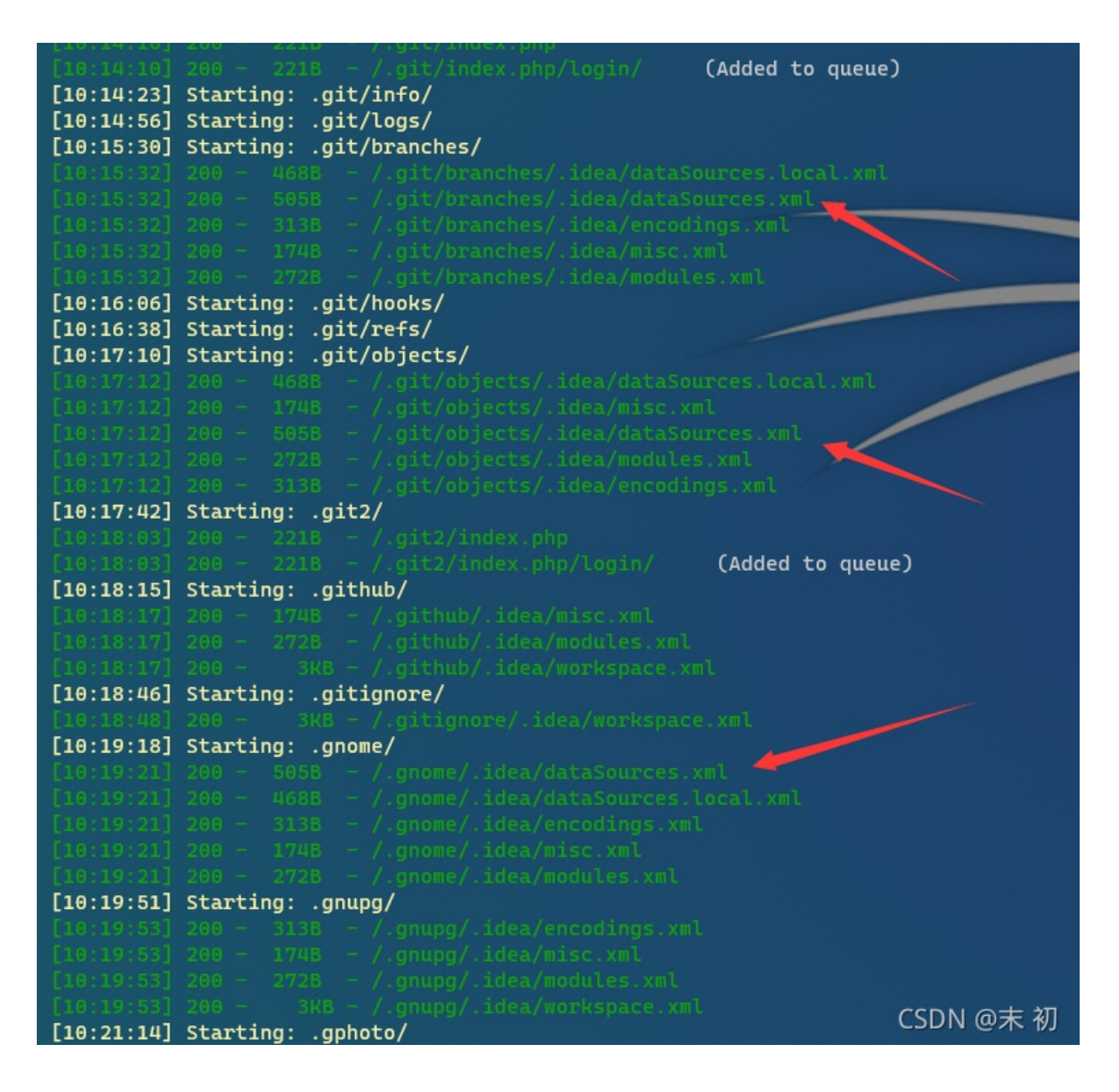

尝试直接访问 /.idea/dataSources.xml

b1c34857-a729-4b00-a22a-983: × +  $\leftarrow \rightarrow @ \bigcirc \& b1c34857-a729-4b00-a22a-98323505597c$ .haomeidehelloworld-ctf.dasctf.com:2333/.idea/dataSources.xml

该 XML 文件并未包含任何关联的样式信息。文档树显示如下。